# Loading data from an AnVIL workspace into seqr

[Watch video tutorial]

## 1. Register for a Terra account

The NHGRI's AnVIL project is powered by Terra to access data, run analysis, and collaborate.

To use AnVIL, users must register for a Terra account, using a Gmail or other email (an institutional email, for example) associated with a Google identity.

Navigate to the <u>Terra</u> home page and click on the hamburger menu at the top left to sign in and register a new account.

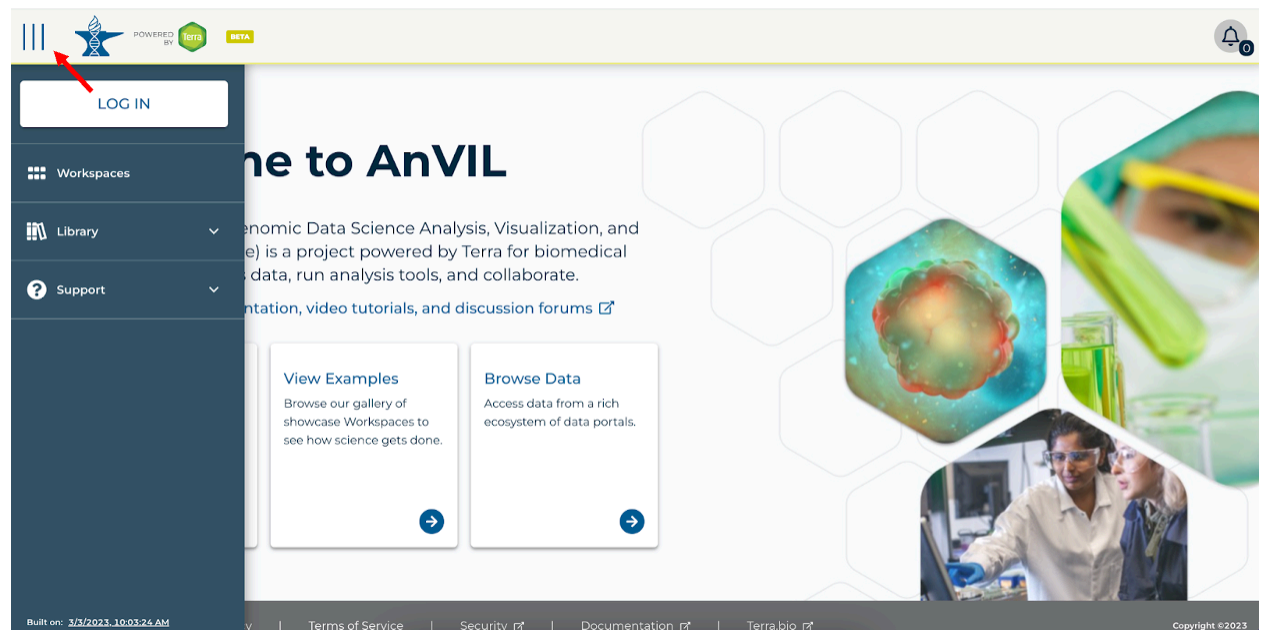

Read Terra's information page on setting up billing in Terra and understanding costs.

See registering for a Terra account for additional information on registering an account.

#### 2. Prepare your files

Analysis in *seqr* is optimized for loading of joint-called VCFs generated using GATK or DRAGEN pipelines and joint-called using WARP (WDL Analysis Research Pipelines) or GVS (Genomic Variant Store). Sharded VCFs are also accepted. If you need to generate a joint-called file, you can use <u>GATK tooling</u>. For more information about generating and validating a joint called file, read this <u>documentation</u>.

We also accept joint-called VCFs with a .gz extension provided they are internally bgzipped. Here is more information on the bgzip tool: http://www.htslib.org/doc/bgzip.html.

The joint-called VCF file must be stored in a workspace in which you have <u>Writer or Owner</u> level access and have the <u>Can Share</u> permissions. Additionally, the workspace must not be associated with any <u>Authorization Domains</u> in order for *seqr* to access it. If the workspace does not meet these requirements, we recommend you create a new workspace with the needed permissions and load your files from there.

## 3. Upload files to seqr

Once you have a joint-called VCF on your local computer, you can upload the file to an AnVIL workspace. If you are using sharded VCFs, make sure all files are in one folder in the workspace.

To upload files, log in to your AnVIL account, select Browse Workspace files, upload a joint-called VCF, and then select Analyze in seqr.

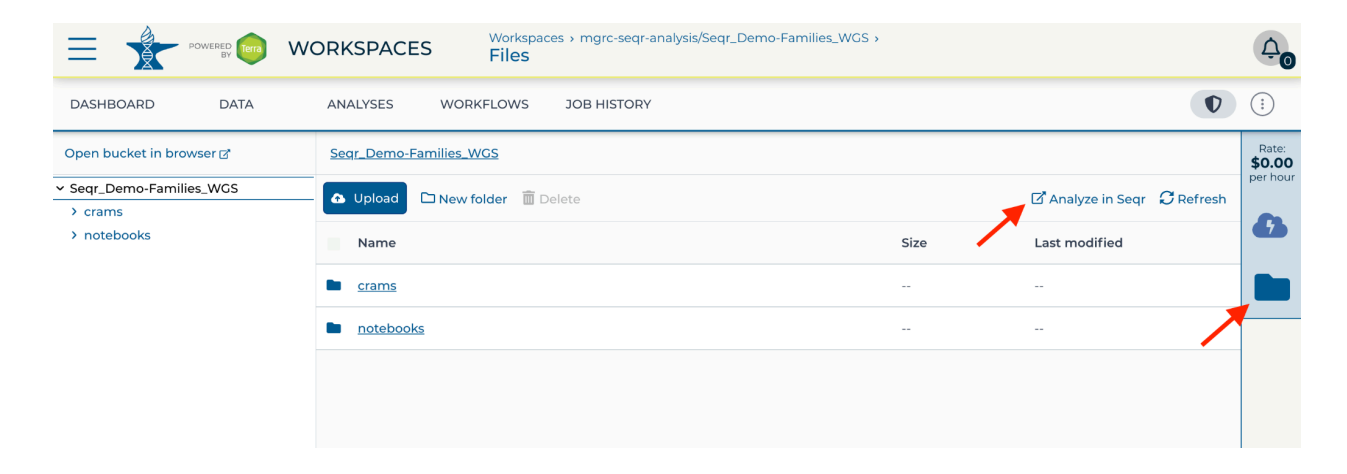

This will prompt you to grant seqr access to your files in the workspace.

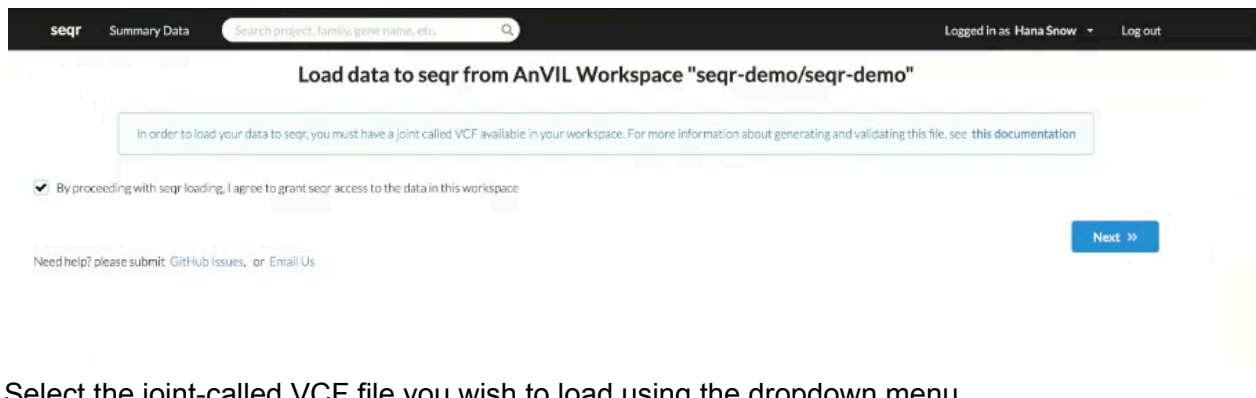

Select the joint-called VCF file you wish to load using the dropdown menu. Specify the Sample Type and Genome Version.

| seqr                        | Summary Data               | Search project, family, gene name, etc. Q                     | Logged in as Hana Snow 👻                                                                                  | Log out |
|-----------------------------|----------------------------|---------------------------------------------------------------|----------------------------------------------------------------------------------------------------|---------|
|                             |                            | Load data to seqr from A                                      | nVIL Workspace "seqr-demo/seqr-demo"                                                                      |         |
|                             | In order to load           | your data to segr, you must have a joint called VCF available | In your workspace. For more information about generating and validating this file, see this documentation |         |
| Path to the Jo              | int Called VCF ③           |                                                               |                                                                                                    |         |
| /test_vcfvc                 | t<br>A to A to             |                                                               | 6                                                                                                    | •       |
| Sample Type<br>Genome Versi | Exome Ge     Ge     GRCh37 | GRCh38                                                        |                                                                                                    |         |
|                             |                            |                                                               | « Back                                                                                                    | Next »  |
| Need help? p                | blease submit GitHub       | ssues, or Email Us                                            |                                                                                                    |         |

You can enter an optional Project Description which is especially useful if you have multiple projects loaded. You must agree to comply with federal regulations, which do not allow any protected health information (PHI) as *seqr* is not HIPAA-compliant and must not contain any identifiable information such as names or dates of birth in the pedigree or notes.

| seqr Su                                                      | ummary Data Search project, family, gene name, etc. Q                                                                                                    | Logged in as Hana Snow - Log out                                                                          |  |  |  |  |
|--------------------------------------------------------------|----------------------------------------------------------------------------------------------------|----------------------------------------------------------------------------------------------------|--|--|--|--|
| Load data to seqr from AnVIL Workspace "seqr-demo/seqr-demo" |                                                                                                    |                                                                                                    |  |  |  |  |
|                                                              | In order to load your data to seer, you must have a joint called VCF available in your workspace. For more informat                                                           | ion about generating and validating this file, see this documentation                                     |  |  |  |  |
| ject Description                                             | n                                                                                                    |                                                                                                    |  |  |  |  |
| Description                                                  |                                                                                                    |                                                                                                    |  |  |  |  |
| load Pedigree D                                              | bata                                                                                                    |                                                                                                    |  |  |  |  |
| seqr is no                                                   | t a HIPAA-compliant platform. By proceeding, I affirm that this pedigree file does not contain any prote<br>PHI includes names, contact information, birth dates, and any oth | cted health information (PHI), including in any of the IDs or in the notes.<br>er identifying information |  |  |  |  |
|                                                              |                                                                                                    | Lingree                                                                                                   |  |  |  |  |
|                                                              |                                                                                                    | of Binche Sutherste                                                                                       |  |  |  |  |

Use the blank template or the example file provided to enter the Pedigree Data, and then hit Submit. This may take a few minutes. Do not hit refresh when the page is loading.

| Description                                                                                                    |                                                                                 |  |  |  |  |  |  |
|----------------------------------------------------------------------------------------------------|---------------------------------------------------------------------------------|--|--|--|--|--|--|
| Ipload Pedigree Data                                                                                           |                                                                                 |  |  |  |  |  |  |
| To load individual data from an AnVIL workspace to a new seqr project, upload a table in one of these formats: |                                                                                 |  |  |  |  |  |  |
| Excel (.xls)                                                                                                   | download blank template or an example pedigree                                  |  |  |  |  |  |  |
| Text (.tsv/.csv)                                                                                               | download blank template or an example pedigree                                  |  |  |  |  |  |  |
| The table must have a header row with the following column names.                                              |                                                                                 |  |  |  |  |  |  |
| Required Column                                                                                                | Required Columns:                                                               |  |  |  |  |  |  |
| Family ID                                                                                                    | Family ID                                                                       |  |  |  |  |  |  |
| Individual ID                                                                                                  | Individual ID (needs to match the VCF ids)                                      |  |  |  |  |  |  |
| Sex                                                                                                    | Male, Female, or Unknown                                                        |  |  |  |  |  |  |
| Affected Status                                                                                                | Affected, Unaffected, or Unknown                                                |  |  |  |  |  |  |
| HPO Terms                                                                                                    | Semi-colon separated list of HPO terms. Required for affected individuals only. |  |  |  |  |  |  |
| Optional Column                                                                                                | <i>§</i> :                                                                      |  |  |  |  |  |  |
| Paternal ID                                                                                                    | Individual ID of the father                                                     |  |  |  |  |  |  |
| Maternal ID                                                                                                    | Individual ID of the mother                                                     |  |  |  |  |  |  |
| Notes                                                                                                    | free-text notes related to this individual                                      |  |  |  |  |  |  |
|                                                                                                    | Click here to upload a table, or drag drop it into this box                     |  |  |  |  |  |  |
|                                                                                                    | « Back Submit                                                                   |  |  |  |  |  |  |

Submitting the file sends a request to the *seqr* team to load your data. This can take up to a week to process. You will receive an email when your data is fully loaded to *seqr*.

When the data is available in your *seqr* project, you will see a summary of it in the Datasets section. At the bottom of the page, you will see the Families and Individuals based on the information in the Pedigree file submitted.

| * | FAM36                                   | Analysis Groups 🥒                    | No Saved Variants Q  |
|---|-----------------------------------------|--------------------------------------|----------------------|
|   |                                         | Family Description 🥒                 |                      |
|   |                                         | Analysis Status: 🥜                   | Q Variant Search (1) |
|   | VCGS_FAMD6_115 VCGS_FAMD6_110           | <ul> <li>Waiting for data</li> </ul> |                      |
|   |                                         |                                      | MatchMaker Exchange  |
|   |                                         | Assigned Analyst 🥒                   |                      |
|   |                                         | Analysed By:                         |                      |
|   | VCDS_FAMO6_114                          | WES/WGS: +                           |                      |
|   |                                         | gCNV/SV: +                           |                      |
|   |                                         | RNAseq: +                            |                      |
|   |                                         | Mitochondrial: +                     |                      |
|   |                                         | STR: +                               |                      |
|   |                                         | Case Notes and Note +                |                      |
|   |                                         | Analysis Notes And Note +            |                      |
|   |                                         | Matchmaker Notes Add Note +          |                      |
|   |                                         | Coded Phenotype                      |                      |
|   |                                         | Post-discovery OMIM # 🥜              |                      |
|   | VCGS FAM36 114                          | Ase: /                               |                      |
|   | 400000000000000000000000000000000000000 | Unknown                              |                      |
|   | ADDED 278/2023                          |                                      |                      |
|   |                                         | Age of Onset 🥜                       |                      |
|   |                                         | Individual Notes 🥜                   |                      |
|   |                                         | Consanguinity: 🖋 Unknown             |                      |
|   |                                         | Other Affected Relatives: 🥓 Unknown  |                      |
|   |                                         | Expected Mode of Inheritance 🥜       |                      |
|   |                                         | Assisted Reproduction: 🧳             |                      |
|   |                                         | Maternal Ancestry: 🥜                 |                      |
|   |                                         | Paternal Ancestry: 🥒                 |                      |
|   |                                         | Features: 🧪                          |                      |
|   |                                         | Pre-discovery OMIM disorders: 🥒      |                      |
|   |                                         | Previously Tested Genes: 🧪           |                      |
|   |                                         |                                      |                      |

You can enter additional case information by directly adding it to the individual or by using the Bulk Edit Metadata feature.

|                             |                                                                        |                                           |                              | Project Variant Search ③                                                      |
|-----------------------------|------------------------------------------------------------------------|-------------------------------------------|------------------------------|-------------------------------------------------------------------------------|
| Project » seqr-demo         |                                                                        |                                           |                              |                                                                               |
| Edit Project 🖋              |                                                                        |                                           |                              |                                                                               |
| Analysis Groups             | Overview                                                               |                                           |                              | Collaborators                                                                 |
| Create New Analysis Group 🕂 | 2 Families,<br>6 Individuals                                           | Genome Version<br>GRCh38                  | Analysis Status              | ★ Hana Snow - hana snow@gmail.com<br>★ Stacey Hall - shall@broadinstitute.org |
| Gene Lists                  | 2 families with 3<br>individuals<br>2 trios                            | No Datasets Loaded<br>Where is my data? ① | AnVIL Workspace<br>segr-demo | Collaborators fetched from AnVIL ③                                            |
| Add Gene List 🕇             | Bulk Edit Metadata<br>O Families With Data,<br>O Individuals With Data | Load Additional Data                      |                              |                                                                               |
|                             | Matchmaker Submissions<br>No Submissions                               |                                           |                              |                                                                               |
|                             | Variant Tags                                                           |                                           |                              |                                                                               |
|                             |                                                                        | No Saved Variants                         |                              |                                                                               |

# 4. Load additional data to a project

If at a later date you would like to load additional data to a project already in *seqr*, you can do so by using the Load Additional Data feature. The process is similar to the workflow used to create the original *seqr* project using an updated VCF and Pedigree file.

| Decident to come domo       |                                                   |                                                       |                              | Project Variant Search ③                                                   |
|-----------------------------|---------------------------------------------------|-------------------------------------------------------|------------------------------|----------------------------------------------------------------------------|
| Edit Project                |                                                   |                                                       |                              |                                                                            |
| Analysis Groups             | Overview                                          |                                                       |                              | Collaborators                                                              |
| Create New Analysis Group 🕂 | 2 Families,<br>6 Individuals                      | Genome Version<br>GRCh38                              | Analysis Status              | ★ Hana Snow - hana.snow@gmail.com ★ Stacey Hall - shall@broadinstitute.org |
| Gene Lists                  | 2 families with 3<br>individuals<br>2 trios       | Datasets<br>No Datasets Loaded<br>Where is my data? ① | AnVIL Workspace<br>seqr-demo | Collaborators fetched from AnVIL                                           |
| Add Gene List 🕂             | Bulk Edit Metadate<br>O Families With Data,       | Load Additional Data                                  |                              |                                                                            |
|                             | 0 Individuals With Data<br>Matchmaker Submissions |                                                       |                              |                                                                            |
|                             | No Submissions                                    |                                                       |                              |                                                                            |
|                             | is ion tags                                       | No Saved Variants                                     |                              |                                                                            |

To add new data, create a new pedigree and a joint called VCF with all the samples you want to include in your update. This should include any new samples you want to add to the project and any of their family members which have been previously loaded. Load this VCF using the Load Additional Data feature on the Project Page. All notes and tags saved in previously analyzed cases will be maintained.

Note that a single Terra workspace corresponds to a specific project in *seqr*. You cannot load data from a new workspace into an existing project. If you would like to have a new project in *seqr*, you can submit a request to load a joint-called VCF from a new workspace.

Please reach out to the seqr team if you have any questions.

All the best with your analysis!